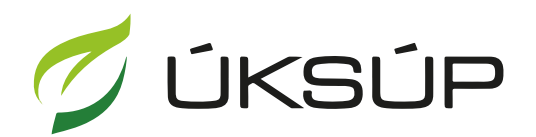

ÚSTREDNÝ KONTROLNÝ A SKÚŠOBNÝ ÚSTAV POĽNOHOSPODÁRSKY V BRATISLAVE

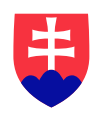

## Manuál pre žiadosť o osvedčenie hrozna z úrody

Kontakt na technickú podporu ÚKSÚP:

podporacur@uksup.sk

+421 2 5988 0215 +421 2 5988 0372 +421 2 3278 6347 otvorenie stránky s elektronickými službami ÚKSÚP : <u>https://cur.uksup.sk/public/service-list</u>
V prípade, že je užívateľ už prihlásený v systéme CÚR, na hlavnej stránke ( nastaví sa na ňu tlačidlom v ľavom hornom rohu ) má pripravený odkaz na elektronické služby ÚKSÚP

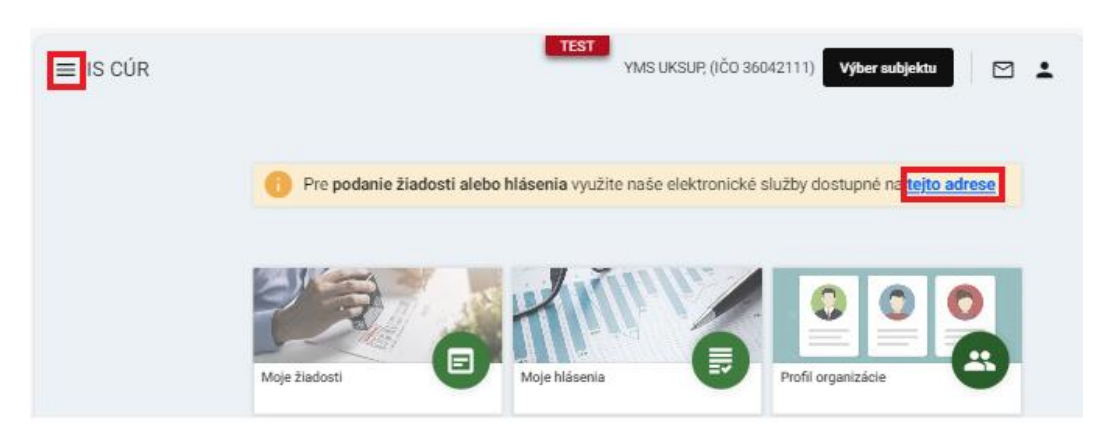

2. výber "Register vinohradov" v záložke "Žiadosti"

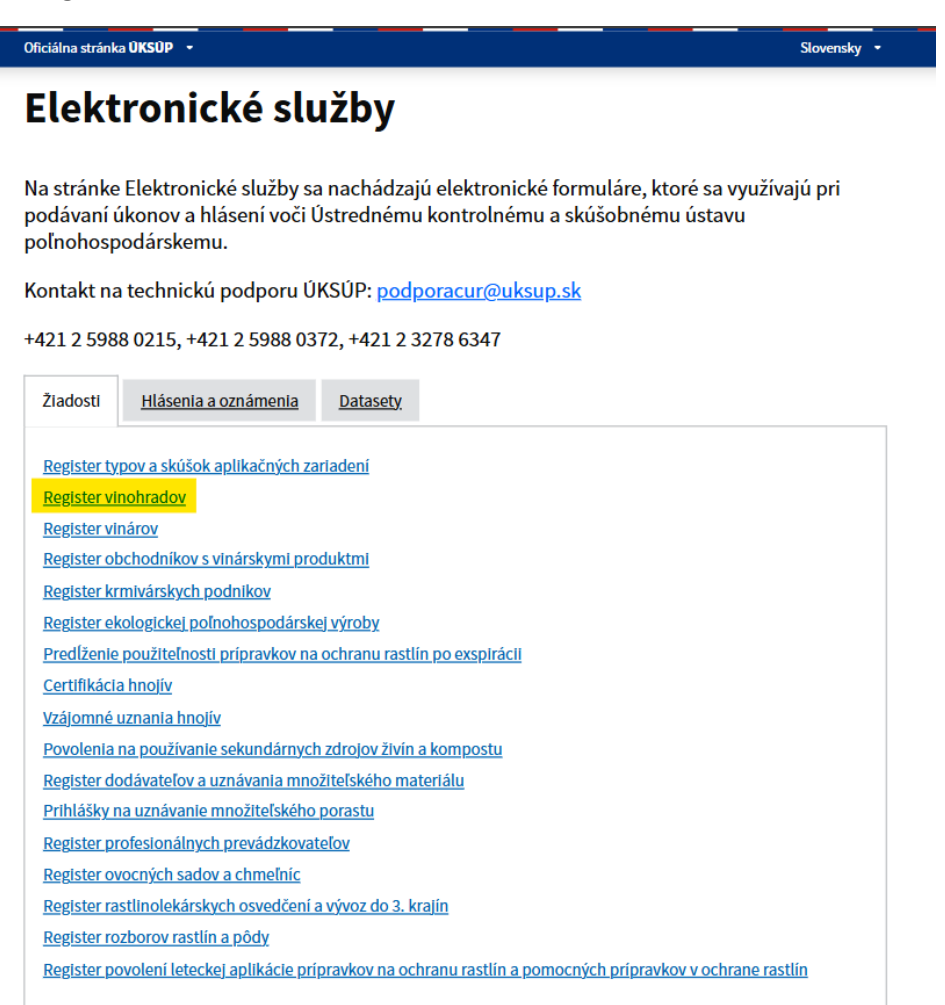

3. voľba služby "Žiadosť o osvedčenie hrozna z úrody" a "Prejsť na službu"

| Oficiálna stránka OKSOP •                                                                                                    | Slovensky -                  |
|----------------------------------------------------------------------------------------------------|------------------------------|
| Register vinohradov                                                                                                    |                              |
|                                                                                                    | <u>Otvoriť všetk</u>         |
| Žiadosť o registráciu vinohradu a pridelenie registračného čísla                                                                                                    | +                            |
| Žiadosť o povolenie na opätovnú výsadbu viniča                                                                                                    | +                            |
| Žiadosť o osvedčenie hrozna z úrody                                                                                                    | -                            |
| Podľa § 37 ods. 3 písm. g Zákona č. 313/2009 Z.z. o vinohradníctve a vinárstve, kontrolný ústa<br>výroby vína, ktorému sa má prideliť štátne kontrolné číslo.                          | av osvedčuje hrozno na účely |
| Štátne kontrolné číslo sa prideľuje vínu s chráneným označením pôvodu, ktoré je označené t<br>- Podmienky použitla tradicného výrazu akostné víno s prívlastkom Zákona č. 313/2009 Z.z | radičným výrazom podľa § 20  |
| Prejsť na službu 🗲                                                                                                    |                              |
| Žiadosť o osvedčenie hrozna z úrody z vinohradníckej oblasti Tokaj                                                                                                    | +                            |
| Žiadasť a uvotavania dvelik átu dalovenantav vinahvadu                                                                                                    | +                            |
| ziadost o vystavenie duplikatu dokumentov vinonradu                                                                                                    |                              |

4. vyplnenie prihlasovacích údajov a následné prihlásenie cez tlačidlo "**Prihlásiť sa**" ( ako **Prihlasovacie meno** uviesť registrovaný email )

| Oficiálna stránka <b>ÚKSÚP</b> 🔹   |                                     | Slovenčina 🔻                                                         |
|------------------------------------|-------------------------------------|----------------------------------------------------------------------|
| Prihlás                            | enie                                |                                                                      |
| Heslo*                             | <i>B</i>                            | Centrálny údajový                                                    |
| Prihlási                           | Zabudi ste hesio?<br>If sa          | Терогнаг                                                             |
| Registr                            | ácia                                | Ústredný kontrolný a skúšobný ústav<br>poľnohospodársky v Bratislave |
|                                    | TYMS                                |                                                                      |
| Podporované prehliadače: Chrome, t | Microsoft Edge, Firefox, Safari 9+. | Archov Brazilalava                                                   |

5. zobrazia sa základné údaje žiadosti, kde je možné vybrať kontaktnú osobu, v prípade potreby doplniť aj poznámku, na ďalšiu záložku sa pokračuje prostredníctvom tlačidla v pravom hornom rohu formulára

| ≡ Detail žiadosti / hlásenia                        |                                                                   |                   |
|-----------------------------------------------------|-------------------------------------------------------------------|-------------------|
| Číslo žiadosti<br>Subjekt                           | Základné údaje                                                    | Zrušiť Pokračovať |
| Typ žiadosti<br>Žiadosť o osvedčenie hrozna z úrody | Nápoveda pre podanie žiadosti / hlásenia                          | *                 |
|                                                     | Údaje žiadosti / hlásenia                                         |                   |
| Základné údaje                                      | Typ žiadostí / hásenia *<br>Žiadosť o osvedčenie hrozna z úrody 👻 |                   |
|                                                     | Údaje žiadateľa / ohlasovateľa                                    |                   |
|                                                     | žisdateľ / Ohlasovateľ<br>YMS vinárstvo, (IČO 98765432)           |                   |
|                                                     | Kontaktná osoba                                                   |                   |
|                                                     | Poznámka                                                          |                   |
|                                                     | Tu môžete uviesť poznámky k podávanej žiadosti / hláseniu         |                   |
|                                                     |                                                                   |                   |
|                                                     |                                                                   |                   |

6. v ďalšom kroku sa v časti "Osvedčenie hrozna" postupne vyberú hodnoty z číselníkov, jednotlivé číselníky sú na sebe závislé. Začína sa výberom "Registračného čísla vinohradu".

| ≡ Detail žiadosti / hlásenia                        |                               |                      | TEST                       | rušiť podanie 🗧 🗲 🗹 💄       |
|-----------------------------------------------------|-------------------------------|----------------------|----------------------------|-----------------------------|
| Číslo žiadosti<br>V-2025/475                        | Osvedčenie hrozna             |                      |                            | Zrušiť Pokračovať           |
| <sup>Subjekt</sup><br>YMS vinárstvo, (IČO 98765432) | Nápoveda pre podanie žiadosti |                      |                            | ~                           |
| Typ žiadosti<br>Žiadosť o osvedčenie hrozna z úrody | Registračné číslo vinohradu * |                      |                            | •                           |
| Základné údaje                                      | Vinohradnícka obec            | Vinohradnícky rajón  | Vinohradnícka oblasť       | Vinohradnícky hon           |
| Osvedčenie hrozna                                   |                               | Miesto osvedčenia *  | Dátum začiatku zberu * 🛛 🛅 | Dátum ukončenia zberu * 🛛 🛅 |
| Prílohy                                             |                               |                      |                            | Odstrániť Pridať riadok     |
|                                                     | Odroda                        | Kategória prívlastku |                            | Plocha [ha]                 |
|                                                     |                               |                      |                            | Filtre                      |
|                                                     |                               | Žiadne z             | áznamy                     | Supce                       |
|                                                     |                               |                      |                            |                             |

Po vyplnení formulára sa pokračuje na ďalšiu záložku tlačidlom "Pokračovať".

Na základe výberu vinohradu sa automaticky predvyplnia vybrané údaje o vinohrade.

| Nápoveda pre podanie žiadosti            |                     |                          | ~                         |
|------------------------------------------|---------------------|--------------------------|---------------------------|
| Registračné číslo vinohradu * 2010110024 |                     |                          | •                         |
| Vinohradnícka obec                       | Vinohradnícky rajón | Vinohradnícka oblasť     | Vinohradnícky hon         |
| Blahová                                  | Šamorínsky rajón    | Južnoslovenská vinohr    | Test                      |
| Výmera vinohradu                         |                     |                          |                           |
| 5000                                     | Miesto osvedčenia * | Dátum začiatku zberu * 👘 | Dátum ukončenia zberu * 📋 |

## TIP : Povinné údaje sú označené hviezdičkou

Na tejto záložke sa vyplnia aj odrody s kategóriou prívlastku. Nový riadok do tabuľky sa vyvolá tlačidlom "**Pridať riadok**".

| ≡ Detail žiadosti / hlásenia                        |                                             |                                         | TEST                                          | Zn           | ıšiť podanie                  | ← 🖸       | <b>±</b> |
|-----------------------------------------------------|---------------------------------------------|-----------------------------------------|-----------------------------------------------|--------------|-------------------------------|-----------|----------|
| Číslo žiadosti<br>V-2025/475                        | Osvedčenie hrozna                           |                                         |                                               |              | Zrušiť                        | Pokrač    | ovať     |
| <sup>Subjekt</sup><br>YMS vinárstvo, (IČO 98765432) | Nápoveda pre podanie žiadosti               |                                         |                                               |              |                               |           | $\sim$   |
| Typ žiadosti<br>Žiadosť o osvedčenie hrozna z úrody | Registračné číslo vinohradu *<br>2010110024 |                                         |                                               |              |                               |           | •        |
| Základné údaje                                      | Vinohradnícka obec<br>Blahová               | Vinohradnícky rajón<br>Šamorínsky rajón | Vinohradnícka oblasť<br>Južnoslovenská vinohr |              | Vinohradnícky hor<br>Test     |           |          |
| Osvedčenie hrozna                                   | Výmera vinohradu<br>5000                    | Miesto osvedčenia *<br>Šamorín          | Dátum začiatku zberu *<br>03.03.2025          |              | Dátum ukončenia<br>08.03.2025 | zberu *   |          |
| Prílohy                                             |                                             |                                         |                                               |              | Odstrániť                     | Pridať ri | adok     |
|                                                     | Odroda                                      | Kategória prívlastku 🔶                  |                                               | Ploc<br>[ha] | ha                            |           |          |
|                                                     | Aurelius                                    | •                                       |                                               |              |                               |           | 1        |
|                                                     | Devín                                       |                                         |                                               |              |                               |           |          |
|                                                     |                                             |                                         |                                               |              |                               |           |          |
|                                                     |                                             |                                         |                                               |              |                               |           | _        |
|                                                     |                                             |                                         |                                               |              |                               |           |          |

Info: systém automaticky upozorní nahlasovateľa, ak je prekročená plocha pre zadávanú odrodu a kategóriu prívlastku

| ≡ Detail žiadosti / hlásenia                        |                                             |                                         |                        | TEST           | ušiť podanie 🔶 🔶     | ⊠ ≗           |
|-----------------------------------------------------|---------------------------------------------|-----------------------------------------|------------------------|----------------|----------------------|---------------|
| Číslo žiadosti<br>V-2025/475                        | Osvedčenie hrozna                           |                                         |                        |                | Zrušiť               | Pokračovať    |
| <sup>Subjekt</sup><br>YMS vinárstvo, (IČO 98765432) | Nápoveda pre podanie žiad                   | osti                                    |                        |                |                      | ~             |
| Typ žiadosti<br>Žiadosť o osvedčenie hrozna z úrody | Registračné číslo vinohradu *<br>2010110024 |                                         |                        |                |                      | •             |
|                                                     | Vinohradnícka obec                          | Vinohradnícky rajón                     | Vinohradnícka oblasť   |                | Vinohradnícky hon    |               |
| Základné údaje                                      | Blahová                                     | Šamorínsky rajón                        | Južnoslovenská vi      | nohr           | Test                 |               |
|                                                     | Výmera vinohradu                            | Miesto osvedčenia *                     | Dátum začiatku zberu * |                | Dátum ukončenia zbe  | eru *         |
| Osvedčenie hrozna                                   | 5000                                        | Šamorín                                 | 03.03.2025             | <b></b>        | 08.03.2025           | <b></b>       |
| Prílohy                                             |                                             |                                         |                        |                | Odstrániť            | Pridať riadok |
|                                                     | Odroda                                      | Kategória prívlastku 🔺                  |                        | Plocha<br>[ha] |                      |               |
|                                                     | Aurelius                                    | akostné víno s prívlastkom cibébový výb | ber                    | 2,0000         |                      | 귀             |
|                                                     |                                             |                                         |                        | Vyplňte po     | ovinné polia         |               |
|                                                     |                                             |                                         |                        | Plocha [ha     | ) môže byť v rozsahu | 10 - 0.08     |
|                                                     |                                             |                                         |                        |                |                      | Stipo         |
|                                                     |                                             |                                         |                        |                |                      | e             |
|                                                     |                                             |                                         |                        |                |                      |               |
|                                                     |                                             |                                         |                        |                |                      |               |
|                                                     |                                             |                                         |                        |                |                      |               |
|                                                     |                                             |                                         |                        |                |                      |               |

7. k žiadosti je možné vložiť prílohy, najskôr sa vyberie typ dokumentu a následne sa do sprístupneného poľa vloží dokument

| ≡ Detail žiadosti / hlásenia                        |                                    |               |            |        | TEST | Zrušiť podanie | Odoslať žiadosť / hlásenie  | ←        |       | <u>.</u> |
|-----------------------------------------------------|------------------------------------|---------------|------------|--------|------|----------------|-----------------------------|----------|-------|----------|
| Čislo žiadosti<br>V-2025/421                        | Prílohy                            |               |            |        |      |                |                             |          |       |          |
| Subjekt<br>YMS vinárstvo, (IČO 98765432)            | Nápoveda pre priloženie dokumentov |               |            |        |      |                |                             |          |       | ~        |
| Typ žiadosti<br>Žiadosť o osvedčenie hrozna z úrody | Zoznam dokumentov                  |               |            |        |      |                |                             |          |       |          |
| Základné údaje                                      | Rýchle vyhľadávanie                | Тур о         | okumentu * |        | -    | Na             | jskör vyberte typ dokumentu |          |       |          |
| Osvedčenie hrozna                                   | Názov                              | Typ dokumentu | Nahral     | Dátum  |      |                |                             |          |       | -        |
| Prilohy                                             |                                    |               |            |        |      |                |                             |          |       | Filtre   |
|                                                     |                                    |               |            |        |      |                |                             |          |       | sth      |
|                                                     |                                    |               |            |        |      |                |                             |          |       | 8        |
|                                                     |                                    |               |            |        |      |                |                             |          |       |          |
|                                                     |                                    |               | Žiadne z   | áznamy |      |                |                             |          |       |          |
|                                                     |                                    |               |            |        |      |                |                             |          |       |          |
|                                                     |                                    |               |            |        |      |                |                             |          |       |          |
|                                                     |                                    |               |            |        |      |                |                             |          |       |          |
|                                                     |                                    |               |            |        |      |                |                             |          |       |          |
|                                                     |                                    |               |            |        |      |                | 0 do 0 z 0 1< < S           | itrana 0 | z 0 > | Э        |

8. žiadosť sa odošle prostredníctvom tlačidla v pravom hornom rohu formulára a následným potvrdením

| ≡ Detail žiadosti / hlásenia                       |                                     |                                        |  |          |       |  | TEST | Zrušiť podanie | Odoslať žiadosť / hlás      | senie 🗲    |         | ±      |
|----------------------------------------------------|-------------------------------------|----------------------------------------|--|----------|-------|--|------|----------------|-----------------------------|------------|---------|--------|
| Číslo žiadosti<br>V-2025/421                       | Prílohy                             |                                        |  |          |       |  |      |                |                             |            |         |        |
| Subjekt<br>YMS vinárstvo, (IČO 98765432)           | Nápoveda pre priloženie dokumentov  | Nápoveda pre príloženie dokumentov 🗸 🗸 |  |          |       |  |      |                |                             |            |         |        |
| Typ žadosti<br>Žiadosť o osvedčenie hrozna z úrody | Zoznam dokumentov                   | znam dokumentov                        |  |          |       |  |      |                |                             |            |         |        |
| Základné údaje                                     | Rýchle vyhľadávanie Typ dokumentu * |                                        |  |          |       |  |      | N              | jskör vyberte typ dokumentu |            |         |        |
| Osvedčenie hrozna                                  | Nézov                               | Typ dokumentu                          |  | Nahral 🗮 | Dátum |  |      |                |                             |            |         | Ŧ      |
| Prilohy                                            |                                     |                                        |  |          |       |  |      |                |                             |            |         | Filtre |
|                                                    |                                     |                                        |  |          |       |  |      |                |                             |            |         | Stipe  |
|                                                    |                                     |                                        |  |          |       |  |      |                |                             |            |         | 6      |
|                                                    |                                     |                                        |  |          |       |  |      |                |                             |            |         |        |
|                                                    |                                     |                                        |  | Ziadne z | znamy |  |      |                |                             |            |         |        |
|                                                    |                                     |                                        |  |          |       |  |      |                |                             |            |         |        |
|                                                    |                                     |                                        |  |          |       |  |      |                |                             |            |         |        |
|                                                    |                                     |                                        |  |          |       |  |      |                |                             |            |         |        |
|                                                    |                                     |                                        |  |          |       |  |      |                |                             |            |         |        |
|                                                    |                                     |                                        |  |          |       |  |      |                | 0 do 0 z 0 16               | < Strana ( | ) z 0 > | я      |
|                                                    |                                     |                                        |  |          |       |  |      |                |                             |            |         |        |
|                                                    |                                     |                                        |  |          |       |  |      |                |                             |            |         |        |
| Naozaj si praj                                     | ete odoslať žiadosť / hlás          | senie ?                                |  |          |       |  |      |                |                             |            |         |        |
|                                                    |                                     |                                        |  |          |       |  |      |                |                             |            |         |        |
| Potvrdením bude                                    | Vaše podanie odoslané.              |                                        |  |          |       |  |      |                |                             |            |         | 1      |
|                                                    |                                     |                                        |  |          |       |  |      |                | Ánd                         | •          | Nie     |        |
|                                                    |                                     |                                        |  |          |       |  |      |                |                             |            |         | 1      |

9. v prípade, že ÚKSÚP dožiada doplnenie informácií alebo opravu údajov v žiadosti, je potrebné sa prihlásiť do systému CÚR (<u>https://cur.uksup.sk/</u>) a otvoriť si zoznam všetkých svojich žiadostí

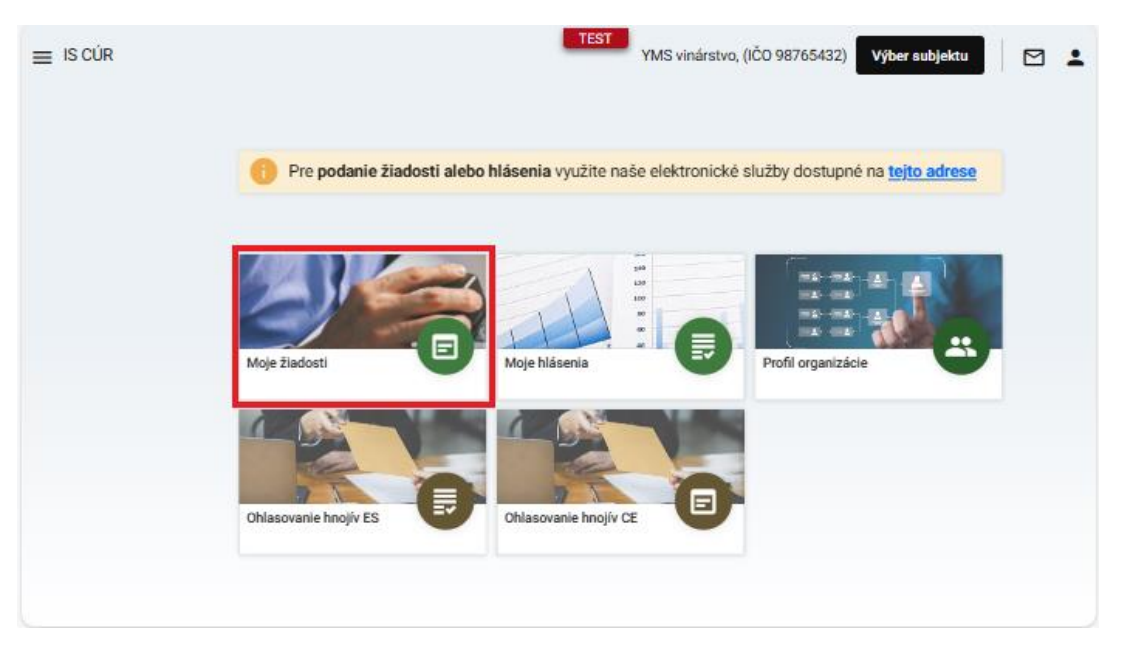

10. požadovaná žiadosť sa otvorí kliknutím na číslo žiadosti

| ≡ Moje žiadosti     |                                                                              | TEST<br>YMS vinárstvo, (IČO 9876543 | 2) Výber subjektu 🚥 🗹 💄           |
|---------------------|------------------------------------------------------------------------------|-------------------------------------|-----------------------------------|
| Rýchle vyhľadávanie | Rei podenia žadosti<br>2025 •                                                |                                     |                                   |
| Čislo žiadosti      | Typ Badosti                                                                  | Dátum odoslania 👻                   | Stav žiadosti                     |
| <u>V-2025/421</u>   | Žiadosť o osvedčenie hrozna z úrody                                          | 21.2.2025                           | Podané                            |
| V-2025/413          | Žiadosť o povolenie na opätovnú výsadbu viniča                               | 12.2.2025                           | Rozpracované                      |
| W-2025/887          | Žiadosť o certifikáciu vína a pridelenie štátneho kontrolného čísla          | 9.2.2025                            | Rozpracované                      |
| <u>V-2025/401</u>   | Žiadosť o povolenie na opätovnú výsadbu viniča                               | 7.2.2025                            | Prijaté po dožiadaní              |
| EPV310-2025/239     | Nahlásenie použitia neekologického rastlinného množiteľského materiálu v EPV | 29.1.2025                           | Rozpracované                      |
| <u>V-2024/372</u>   | Žiadosť o zmenu užívateľa vinohradu                                          | 29.1.2025                           | Prijaté po dožiadaní              |
| EPV308-2025/279     | Povolenie použitia neekologického rastlinného množiteľského materiálu v EPV  | 28.1.2025                           | Rozpracované                      |
| W-2025/882          | Žiadosť o certifikáciu vína a pridelenie štátneho kontrolného čísla          | 24.1.2025                           | Schválené                         |
| W-2025/870          | Žiadosť o certifikáciu vína a pridelenie štátneho kontrolného čísla          | 22.1.2025                           | Zrušené pred podaním              |
|                     |                                                                              |                                     |                                   |
|                     |                                                                              |                                     |                                   |
|                     |                                                                              |                                     |                                   |
|                     |                                                                              |                                     |                                   |
|                     |                                                                              |                                     |                                   |
|                     |                                                                              |                                     |                                   |
|                     |                                                                              |                                     |                                   |
|                     |                                                                              |                                     | 1 do 9 z 9 // / Strana 1 z 1 > >/ |

11. po kliknutí na tlačidlo **"Upraviť**" v pravom hornom rohu napríklad záložky **"Údaje k certifikácii**" sa doplnia prípadne aktualizujú požadované údaje

| Detail žiadosti / hlásenia                         |                                           |                      |                                         |                |                                                             |   |                           | TEST | <   ₫ | 3 1     |       |
|----------------------------------------------------|-------------------------------------------|----------------------|-----------------------------------------|----------------|-------------------------------------------------------------|---|---------------------------|------|-------|---------|-------|
| Čislo žiadosti<br>V-2025/421                       | Osvedčenie hrozna                         |                      |                                         |                |                                                             |   |                           |      |       | Jpraviť | J     |
| Subjekt<br>YMS vinárstvo, (IČO 98765432)           | Nápoveda pre podanie žiadosti             |                      |                                         |                |                                                             |   |                           |      |       | ~       | ~     |
| Typ Badosti<br>Žiadosť o osvedčenie hrozna z úrody | Registračné číslo vinohradu<br>2010110024 |                      |                                         |                |                                                             |   |                           |      |       |         |       |
| Základné údaje                                     | Vinohradnicka obec<br>Blahová             |                      | Vinohradnicky rajón<br>Šamorínsky rajón |                | Vinchradnicka oblasť<br>Južnoslovenská vinohradnicka oblasť |   | Vinchradnicky hon<br>Test |      |       |         |       |
| Osvedčenie hrozna                                  | Výmera vinohradu<br>5000                  |                      | Miesto osvedčenia<br>Šamorín            |                | Dátum zberu<br>01.01.2025                                   | • |                           |      |       |         |       |
| Prilohy                                            |                                           |                      |                                         |                |                                                             |   |                           |      |       |         |       |
| Priebeh konania                                    | Odroda                                    | Kategória privlastku |                                         | Plocha<br>[ha] |                                                             |   |                           |      |       |         | _     |
|                                                    | Aurelius                                  | A0BOV - akostné      | víno s prívlastkom botrytický výber     | 0,0050         |                                                             |   |                           |      |       |         | Filte |
|                                                    |                                           |                      |                                         |                |                                                             |   |                           |      |       |         |       |
|                                                    |                                           |                      |                                         |                |                                                             |   |                           |      |       |         | dns 📕 |
|                                                    |                                           |                      |                                         |                |                                                             |   |                           |      |       |         | 8     |
|                                                    |                                           |                      |                                         |                |                                                             |   |                           |      |       |         |       |
|                                                    |                                           |                      |                                         |                |                                                             |   |                           |      |       |         |       |
|                                                    |                                           |                      |                                         |                |                                                             |   |                           |      |       |         |       |
|                                                    |                                           |                      |                                         |                |                                                             |   |                           |      |       |         |       |
|                                                    |                                           |                      |                                         |                |                                                             |   |                           |      |       |         |       |
|                                                    |                                           |                      |                                         |                |                                                             |   |                           |      |       |         |       |
|                                                    |                                           |                      |                                         |                |                                                             |   |                           |      |       |         |       |
|                                                    |                                           |                      |                                         |                |                                                             |   |                           |      |       |         |       |

12. vykonané zmeny sa uložia tlačidlom v hornej časti formulára

| ≡ Detail žiadosti / hlásenia                        |                                                     |                      |                                          |                |                                                             |                     | test ← 🖾 🛓              |
|-----------------------------------------------------|-----------------------------------------------------|----------------------|------------------------------------------|----------------|-------------------------------------------------------------|---------------------|-------------------------|
| Čislo žiadosti<br>V-2025/421                        | Osvedčenie hrozna                                   |                      |                                          |                |                                                             |                     | Zrušiť Uložiť           |
| Subjekt<br>YMS vinárstvo, (IČO 98765432)            | Nápoveda pre podanie žiadosti                       |                      |                                          |                |                                                             |                     | Ý                       |
| Typ žiadosti<br>Žiadosť o osvedčenie hrozna z úrody | Registračné číslo vinohradu *<br>2010110024         |                      |                                          |                |                                                             |                     |                         |
| Základné údaje                                      | Vinohradnicka obec<br>Blahová<br>Viseara vinohradka |                      | Vinohradnicky rajón<br>Šarnorínsky rajón |                | Vinohradnicka oblasť<br>Južnoslovenská vinohradnicka oblasť | Vinohradnic<br>Test | ky hon                  |
| Osvedčenie hrozna                                   | 5000                                                |                      | Miesto osvedčenia *<br>šamorin           |                | 01.01.2025                                                  | Ē                   |                         |
| Prilohy                                             |                                                     |                      |                                          |                |                                                             |                     | Odstrámiť Pridsť riadok |
| Priebeh konania                                     | Odroda                                              | Kategória privlastku |                                          | Plocha<br>[ha] |                                                             |                     | -                       |
|                                                     | Aurelius                                            | A0BOV - akostné      | víno s prívlastkom botrytický výber      | 0,0050         |                                                             |                     | Fig                     |
|                                                     | Devín                                               | A0BOV - akostné      | víno s prívlastkom botrytický výber      | 0,0070         |                                                             |                     | 8                       |
|                                                     | Devín                                               | AONZ - akostné v     | íno s prívlastkom neskorý zber           | 0,0050         |                                                             |                     |                         |
|                                                     |                                                     |                      |                                          |                |                                                             |                     | alpce                   |
|                                                     |                                                     |                      |                                          |                |                                                             |                     |                         |
|                                                     |                                                     |                      |                                          |                |                                                             |                     |                         |
|                                                     |                                                     |                      |                                          |                |                                                             |                     |                         |
|                                                     |                                                     |                      |                                          |                |                                                             |                     |                         |
|                                                     |                                                     |                      |                                          |                |                                                             |                     |                         |
|                                                     |                                                     |                      |                                          |                |                                                             |                     |                         |
|                                                     |                                                     |                      |                                          |                |                                                             |                     |                         |
|                                                     |                                                     |                      |                                          |                |                                                             |                     |                         |

13. Potvrdenie doplnenia informácií sa vykoná v záložke "**Priebeh konania**" kliknutím na tlačidlo v pravom hornom rohu formulára.

| ≡ Detail žiadosti / hlásenia                                                                                                    |                         |                             |                      | ← 🗹 🛓                                   |
|----------------------------------------------------------------------------------------------------|-------------------------|-----------------------------|----------------------|-----------------------------------------|
| Čislo žisdosti<br>V-2025/421<br>Sučješt<br>YMS vinářstvo, (IČO 98765432)<br>Typ žisdostí<br>Žiadosť o osvedčenie hrozna z úrody | Priebeh konania         |                             |                      | Potvrdiť dopinenie informácií Späťvziať |
|                                                                                                    | Priebeh konania         |                             |                      |                                         |
|                                                                                                    | Stav žiadosti / Másenia | Dátum zmeny stavu 🗠         | Záznam k zmene stavu | Termín pre dodanie informácii           |
| Základné údaje                                                                                                    | Rozpracované            | <b>20.02.2025</b> (\$14:59) |                      | 1                                       |
|                                                                                                    | Podané                  | 21.02.2025 ③ 09:49          |                      | *                                       |
| Osvedčenie hrozna                                                                                                    | Prijaté                 | 21.02.2025 ③ 10:04          |                      |                                         |
|                                                                                                    | Dožiadané informácie    | 21.02.2025 ③ 10:06          | doplniť odrody       | 28.2.2025                               |
| Prilohy                                                                                                    | Prijaté po dožiadaní    | 21.02.2025 ③ 10:11          | doplnené odrody      |                                         |
| Priebeh konania                                                                                                    | Dožiadané informácie    | 21.02.2025 (0) 10:18        | doplnif odrody       | 21.2.2025                               |
|                                                                                                    | Prijaté po dožiadaní    | 21.02.2025 ③ 10:19          |                      |                                         |
|                                                                                                    | Dožiadané informácie    | 21.02.2025 ③ 10:19          | doplniť odrody       | 7.3.2025                                |
|                                                                                                    |                         |                             |                      |                                         |
|                                                                                                    |                         |                             |                      |                                         |
|                                                                                                    |                         |                             |                      |                                         |
|                                                                                                    |                         |                             |                      |                                         |
|                                                                                                    |                         |                             |                      |                                         |
|                                                                                                    |                         |                             |                      |                                         |
|                                                                                                    |                         |                             |                      |                                         |
|                                                                                                    |                         |                             |                      |                                         |
|                                                                                                    |                         |                             |                      |                                         |
|                                                                                                    |                         |                             |                      |                                         |
|                                                                                                    |                         |                             |                      | 1 do 8 z 8 i c c Strana 1 z 1 > >i      |

14. Potvrdením dožiadania podľa bodu 12 alebo 13 sa zobrazí modálne okno "**Záznam k zmene** stavu" Tlačidlom "Vykonať" sa dožiadanie potvrdí.

| Záznam k zmene stavu                                                                                       |  |  |  |  |
|----------------------------------------------------------------------------------------------------|--|--|--|--|
| Prajete si ukončiť doplnenie informácií k podaniu ?                                                        |  |  |  |  |
| Skontrolujte, či Ste doplnili všetky požadované informácie. Po potvrdení už nebudete môcť podanie upraviť. |  |  |  |  |
| Uveď te prosím popis, resp. zdôvodnenie (nepovinné)                                                        |  |  |  |  |
| Komentár                                                                                                   |  |  |  |  |
|                                                                                                    |  |  |  |  |
| sem priložte súbor, ktorý bude odoslaný subjektu                                                           |  |  |  |  |
| Vykonať Zavrieť                                                                                            |  |  |  |  |